## Регистрация организации на портале Госуслуг

Создать учётную запись юридического лица может руководитель или представитель юрлица с правом действовать от организации без доверенности. У руководителя или представителя должна быть <u>подтвержденная</u> учётная запись физического лица на портале Госуслуг. Также для регистрации вам понадобится электронная подпись, которую можно получить в одном из удостоверяющих центров.

Электронная подпись должна быть получена в одном из аккредитованных Минкомсвязью России удостоверяющих центров. Их перечень можно посмотреть по адресу: <u>https://e-trust.gosuslugi.ru/CA</u>

Для подтверждения личности с помощью электронной подписи или регистрации юридического лица следует установить плагин, инструкция доступна по ссылке <u>https://www.gosuslugi.ru/help/fag/rabota s ep/3663</u>

При возникновении технических проблем в процессе регистрации необходимо обратиться в Службу поддержки Госуслуг https://www.gosuslugi.ru/feedback

Перейти на портал ECИA <u>https://esia.gosuslugi.ru</u>, и авторизоваться - ввести логин и пароль.

| → C |                              | 07 | ¢ 1 | * [ |   | * | ٢ | : |
|-----|------------------------------|----|-----|-----|---|---|---|---|
|     | госуслуги                    |    |     |     |   |   |   |   |
|     | Телефон / Email / СНИЛС      |    |     |     |   |   |   |   |
|     | Пароль                       |    |     |     |   |   |   |   |
|     | Восстановить                 |    |     |     |   |   |   |   |
|     | Войти                        |    |     |     |   |   |   |   |
|     | Войти с электронной подписью |    |     |     |   |   |   |   |
|     | Не удаётся войти?            |    |     |     |   |   |   |   |
|     |                              |    |     | _   | _ |   | _ |   |

После авторизации в личном кабинете руководителя во вкладке «Организации» нажать на кнопку «Добавить».

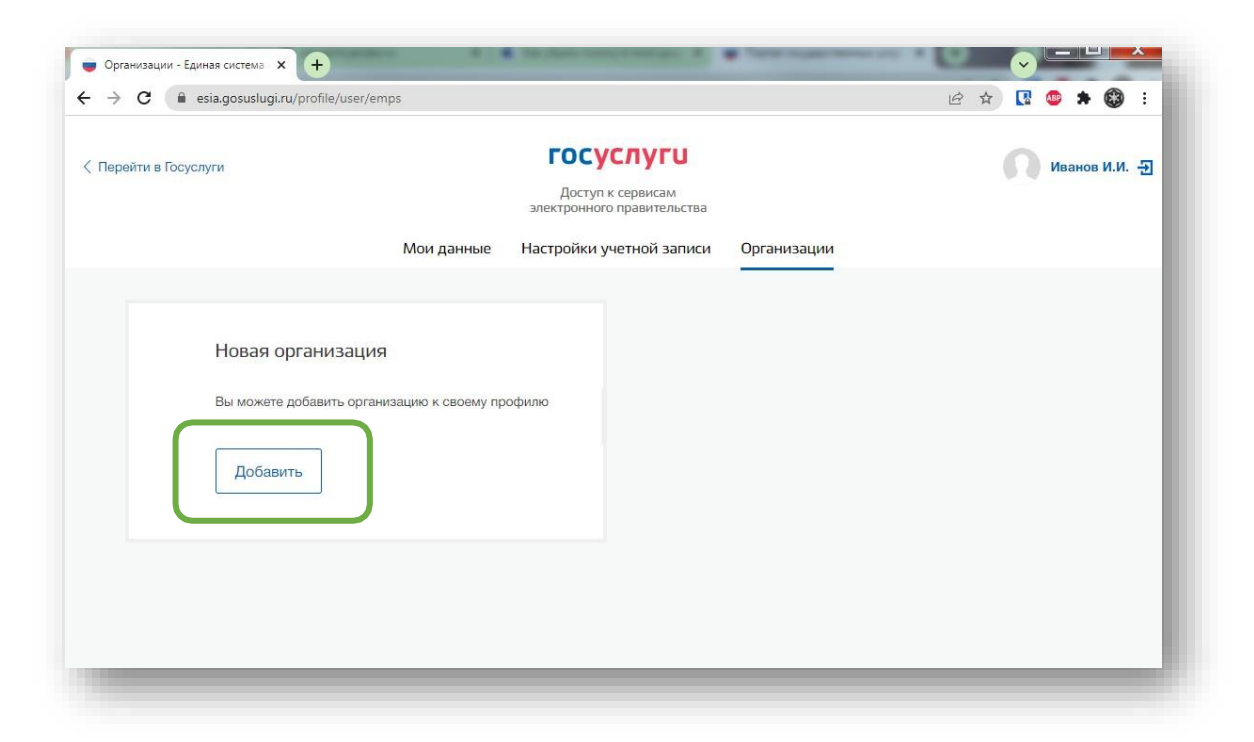

Далее выбрать «Юридическое лицо»

| Госуслуги |                                         | ГОСУСЛУГИ<br>Доступ к сервисам<br>электронного правительства |                                           | N H |
|-----------|-----------------------------------------|--------------------------------------------------------------|-------------------------------------------|-----|
|           | Мои данные                              | Настройки учетной записи                                     | Организации                               |     |
|           | Д.<br>Ондивидуальный<br>предприниматель | обавление организации                                        | Орган гос. власти или гос.<br>организация | ×   |

Для продолжения необходимо подключить средство электронной подписи.

Для некоторых носителей электронной подписи требуется установить специальную программу – криптопровайдер (например, КриптоПро CSP).

Установить специальный плагин веб-браузера, наличие плагина будет проверено автоматически при нажатии на кнопку «Продолжить».

Для продолжения регистрации юридического лица следует нажать на кнопку «Продолжить».

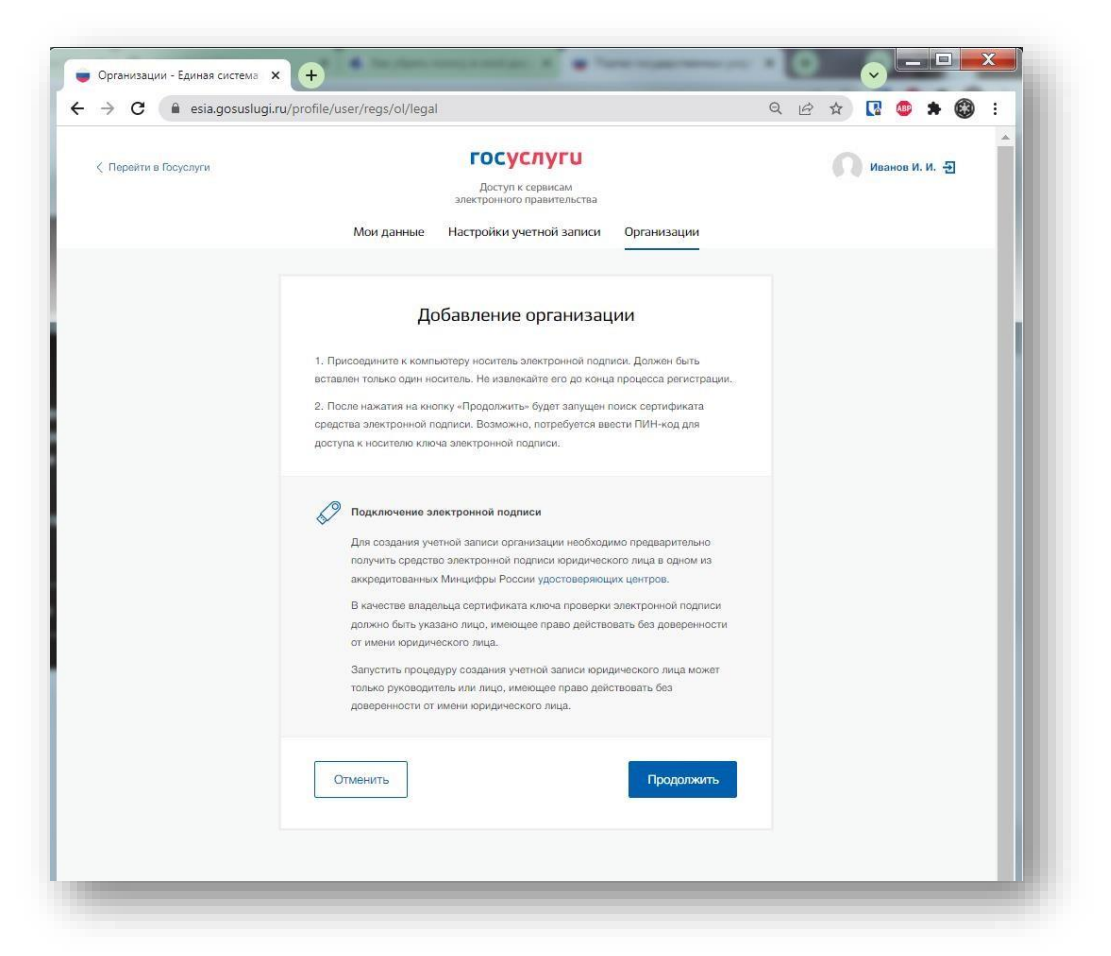

Если у пользователя имеется несколько сертификатов, то отобразится окно «Выбор сертификата».

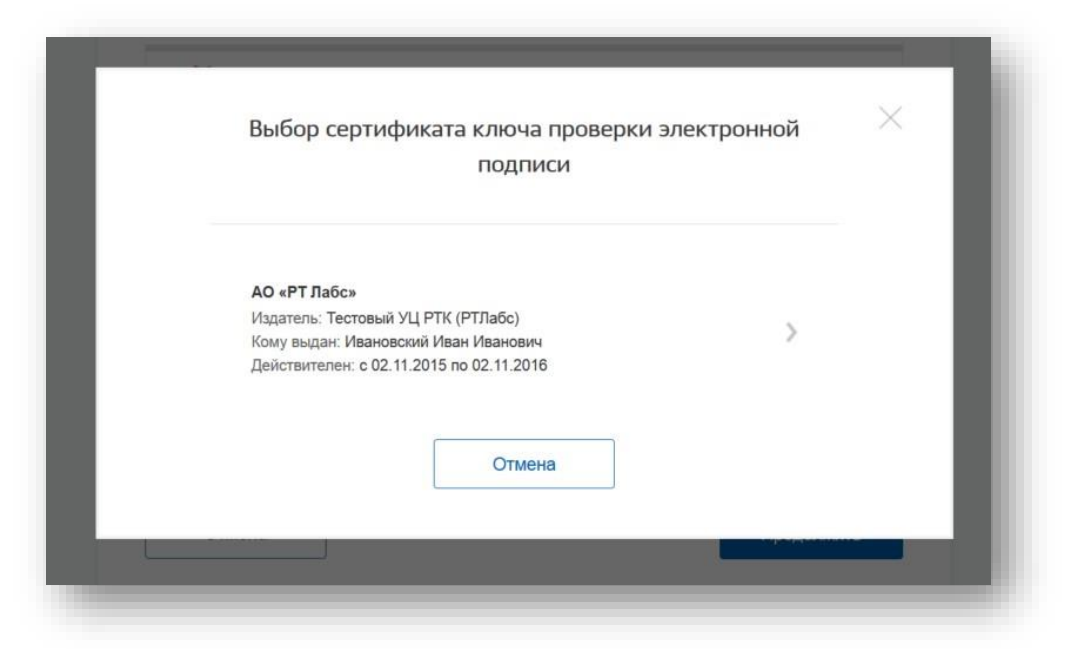

Выберите требуемый сертификат, после чего отобразится окно ввода пинкода. Следует ввести корректное значение pin-кода и нажать «Продолжить». После проверки возможности зарегистрировать юридическое лицо с помощью электронной подписи, ЕСИА предложит заполнить форму с данными о юридическом лице и данными о руководителе организации (лице, имеющем право действовать от имени юридического лица без доверенности).

| Данные об организации с этим ОГРН будут проверены по Единому<br>государственному реестру юридических лиц (ЕГРЮЛ). Если в ЕГРЮЛ<br>будет указано другое наименование организации, то сохранено будет<br>оно.                  |                                                                                                    |  |  |
|----------------------------------------------------------------------------------------------------|----------------------------------------------------------------------------------------------------|--|--|
| Сведения о юридич                                                                                                    | неском лице                                                                                                    |  |  |
| Полное наименование                                                                                                    | ОАО «Ростелеком»                                                                                                    |  |  |
| ОГРН                                                                                                    | 1027700198767                                                                                                    |  |  |
| ИНН Юридического лица                                                                                                    | 7707049388                                                                                                    |  |  |
| При добавлении<br>данные как руког                                                                                                    | организации будут проверены ваши персональные<br>аодителя организации.                                                     |  |  |
| При добавлении<br>данные как руког<br>Фамилия, Имя, Отчество<br>ИНН Физического лица                                                                                                    | организации будут проверены ваши персональные<br>водителя организации.                                                     |  |  |
| <ul> <li>При добавлении -<br/>данные как руког</li> <li>Фамилия, Имя, Отчество</li> <li>ИНН Физического лица</li> </ul>                                                                                                    | организации будут проверены ваши персональные<br>аодителя организации.<br>312827944300<br>У меня нет ИНН                   |  |  |
| <ol> <li>При добавлении -<br/>данные как руког</li> <li>Фамилия, Имя, Отчество</li> <li>ИНН Физического лица</li> <li>Служебный телефон</li> </ol>                                                                           | организации будут проверены ваши персональные<br>аодителя организации.<br>312827944300<br>У меня нет ИНН<br>+7 ()          |  |  |
| <ol> <li>При добавлении<br/>данные как руког</li> <li>Фамилия, Имя, Отчество</li> <li>ИНН Физического лица</li> <li>Служебный талефон</li> <li>Служебный адрес<br/>алектронной понты</li> </ol>                              | организации будут проверены ваши персональные<br>водителя организации.<br>312827944300<br>У меня нет ИНН<br>+7 ()          |  |  |
| <ol> <li>При добавлении -<br/>данные как руког</li> <li>Фамилия, Имя, Отчество</li> <li>ИНН Физического лица</li> <li>Служебный телефон</li> <li>Служебный адрес<br/>алектронной почты</li> <li>Контактная информ</li> </ol> | организации будут проверены ваши персональные<br>аодителя организации.<br>312827944300<br>У меня нет ИНН<br>+7 ()<br>мация |  |  |
| При добавлении<br>данные как руког<br>Фамилия, Имя, Отчество<br>ИНН Физического лица<br>Служебный телефон<br>Служебный адрес<br>алектронной почты<br>Контактная информ<br>Адрес электронной почты<br>организации             | организации будут проверены ваши персональные<br>аодителя организации.<br>312827944300<br>У меня нет ИНН<br>+7 (           |  |  |

Основные поля заполнены, поскольку они были считаны из сертификата электронной подписи, их невозможно изменить. Необходимо убедиться, что в качестве типа организации выбрана опция «Юридическое лицо».

Основные данные организации будут автоматически загружены из электронной подписи:

- полное наименование;
- OГPH;
- ИНН юридического лица;
- данные о руководителе;
- ФИО руководителя.

Далее необходимо указать ряд дополнительных сведений об организации и ее руководителе:

- ИНН руководителя как физического лица (при условии, что ИНН присутствует в ЕГРЮЛ и не был ранее указан в личных данных). Если ИНН у руководителя отсутствует и в личных данных и в ЕГРЮЛ, то следует отметить опцию «У меня нет ИНН»;
- адрес электронной почты организации;
- контактная информация:
- служебный адрес электронной почты;
- служебный телефон.

После этого следует нажать на кнопку «Продолжить».

Сведения о организационно-правовой форме берутся при регистрации организации из данных об ОПФ в выписке ЕГРЮЛ.

В случае отсутствия в ЕГРЮЛ сведений об ОПФ организации пользователю предоставлена возможность самостоятельного выбора вида ОПФ организации из классификатора при регистрации ЮЛ в ЕСИА.

| Сведения об ОПФ организации не найдены в Едином государственном реестре<br>юридических лиц (ЕГРЮЛ) |                    |  |  |  |
|----------------------------------------------------------------------------------------------------|--------------------|--|--|--|
| Полное наименование                                                                                | Тестовое ведомство |  |  |  |
| Сокращенное наименование                                                                           | Тестовое ведомство |  |  |  |
| ОГРН                                                                                               | 20000000002        |  |  |  |
| ИНН                                                                                                | 200000002          |  |  |  |
| кпп                                                                                                | 20000002           |  |  |  |
| Оридический адрес                                                                                  | Не указано         |  |  |  |

Следует дождаться автоматической проверки данных организации и руководителя организации в Федеральной налоговой службе. Если ошибок не возникнет, то юридическое лицо будет зарегистрировано. До окончания проверок можно закрыть данную страницу: ход выполнения проверок можно посмотреть через личную страницу ЕСИА.

|                                                                       | and permit o              | Transmitter Face Face                                                                                                    |
|-----------------------------------------------------------------------|---------------------------|----------------------------------------------------------------------------------------------------|
| Мои данные Орга                                                       | низации Настройки учетной | записи + Добавить организацию                                                                                                    |
| АО «РТ Лабс» ©<br>Отменить добавление организац                       | ри                        | С Проверка данных организации                                                                                                    |
| Руководитель<br>Спужебный адрес электронной почть<br>mailto@rtlabs.ru |                           | Выполняется автоматическая проверка данных организации<br>АО «РТ Лабс».                                                                                         |
| Служебный телефон<br>+7(953)2345687                                   |                           | Идет проверка ИНН физического лица<br>в Федеральной налоговой службе Российской<br>Федерации                                                                    |
| Вы не являетесь участником ни                                         | в одной организации.      | <ul> <li>Проверка денных об организация и руководителе<br/>по Единоку посрадственному реестру криденеских<br/>лиц (ЕГРЮП)</li> <li>Отменить проверку</li> </ul> |
|                                                                       |                           | Новая учетная запись                                                                                                    |
|                                                                       |                           | Вы можете добавить еще одну организацию к своему профилю.                                                                                                    |
|                                                                       |                           | Добавить                                                                                                    |

Оповещение о завершении проверок придет на email пользователя, осуществляющего регистрацию.

Учётная запись организации создана.

## Вход на Цифровую платформу МСП

Перейти на Цифровую платформу МСП <u>https://мсп.pф</u> и нажать кнопку «Войти»

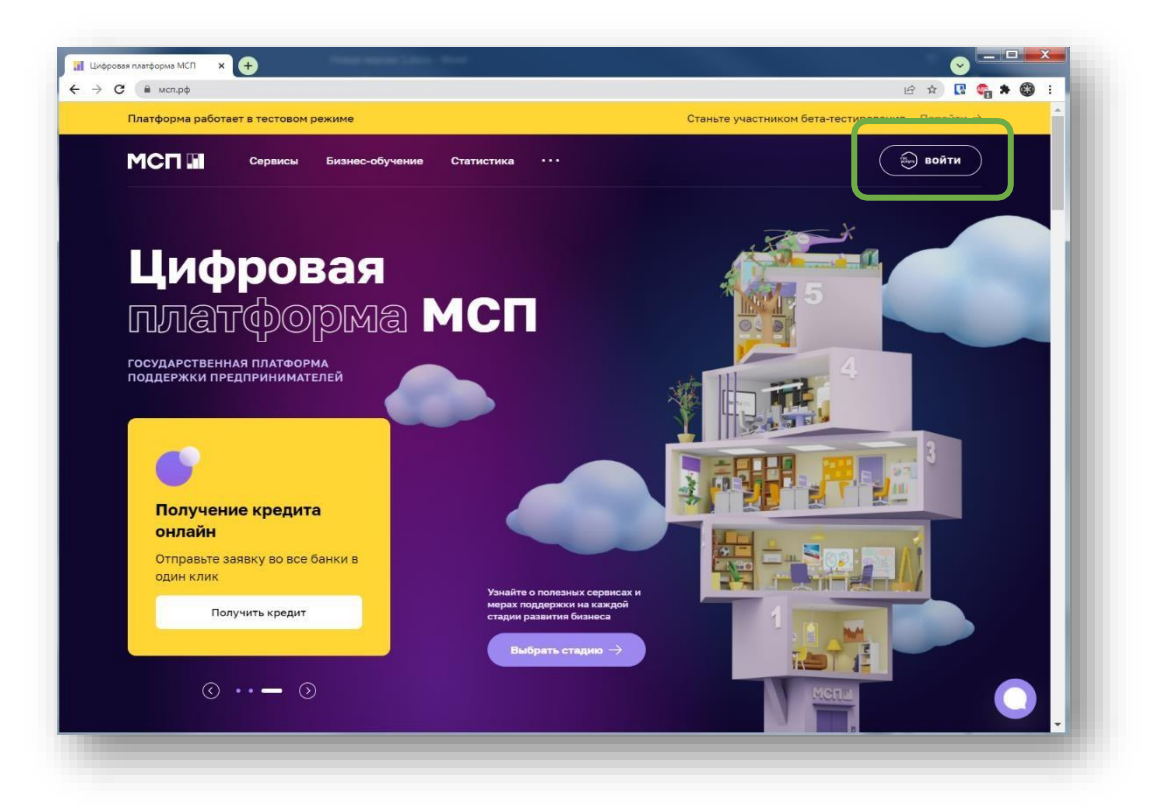

Откроется страница авторизации портала Госуслуг.

| esia.g | osuslugi.ru/idp/rlogin?cc=bp         | <b>0</b> 7 Q B              | 🖈 🖪 🚳 🗯 🐯                                  |
|--------|--------------------------------------|-----------------------------|--------------------------------------------|
|        | ГОСУСЛУГИ Единая онста<br>идентифика | ама<br>ции и аутентификации |                                            |
|        | Вход<br>Цифровая платформа           | мсп                         | <ul> <li>Куда ещё можно войти с</li> </ul> |
|        | Телефон, почта или СНИЛС             |                             | паролем от Госуслут?                       |
|        | Пароль                               |                             |                                            |
|        | Не запоминать логин и пар            | ооль                        |                                            |
|        | Войти Я не знаю пароль               |                             |                                            |

Необходимо ввести логин и пароль и нажать кнопку «Войти»

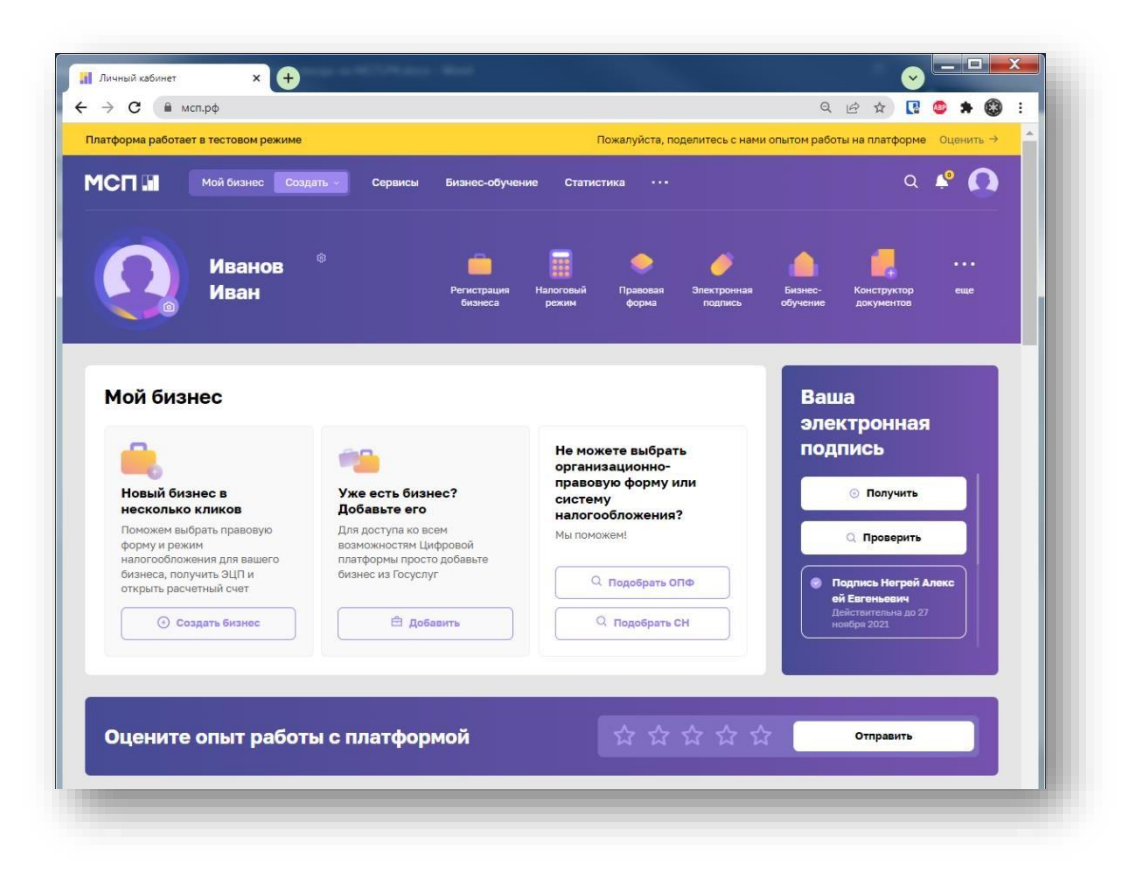

## Вход выполнен.